## Veterinarians How to print my FEI Permitted Treating Veterinarian or Official Veterinarian Card

You need to print your FEI PTV or FEI OV Card to take with you to a FEI Event?

You need to download your updated version after taking your exam?

**Step 1:** Please log into the FEI Database (<u>https://data.fei.org</u>) with your <u>FEI ID and</u> <u>password</u> by clicking on **Login** at the top right of the page:

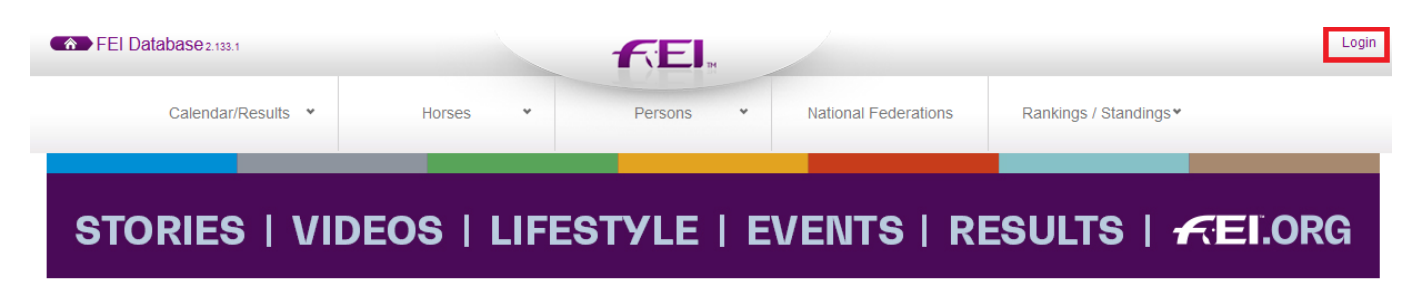

**Step 2:** Once logged in, click on **My Account** next to your name in the top right corner of the page:

| FEI Database 2.133.1 |        |   | <b>F</b> EI. |   |                        | Victoria Anne RYDBORN (10102518) MyAccount Logout |
|----------------------|--------|---|--------------|---|------------------------|---------------------------------------------------|
| Calendar/Results ¥   | Horses | * | Persons      | * | National Federations ♥ | Rankings / Standings▼                             |

**Step 3:** Scroll down until you get to the **Official** section and see your **Roles** and **Additional Roles** listed.

On the right hand side, click on **View Certificate** to download and open the relevant Certificate:

| $\mathbf{\hat{\Gamma}}$             |            |            |            |     |                  | $\hat{\nabla}$   |
|-------------------------------------|------------|------------|------------|-----|------------------|------------------|
| Additional Role                     | Discipline |            | End Date   | NF  | Certificate Date | Certificate      |
| FEI Permitted Treating Veterinarian |            | 07/11/2020 | 06/11/2023 | BRN | 07/11/2020       | View Certificate |
| FEI Permitted Treating Veterinarian |            | 06/12/2016 | 05/12/2020 |     | 06/12/2016       | View Certificate |

The certificate will download and open in PDF format, please make sure you don't have any pop-up blockers activated on your computer.

You can then save/print your Certificate to use at your upcoming FEI Events.

## Veterinarians

Unique solution ID: #1227 Author: Last update: 2021-02-18 14:25